## Памятка для родителя по работе в АИС «Навигатор дополнительного образования»

## Подача заявки на сертификат

Для того чтобы подать заявку на сертификат необходимо выполнить следующие действия:

1. Перейти на сайт навигатор.образование33.рф и зарегистрироваться на портале через кнопку «Регистрация»

| $\leftrightarrow$ > C $\textcircled{0}$ | 📔 🔒 https://навига            | тор.образование3 | 3.рф          | ©       | Ø☆ ☆ IN ① (     | 9 🔮 🔤 🗏     |
|-----------------------------------------|-------------------------------|------------------|---------------|---------|-----------------|-------------|
| Портал госуслу                          | Γ                             | •                | Ваше местопо. | ложение | 💄 Вход 😫 Рег    | гистрация   |
| НАВИГА                                  | ГОР м                         | lероприятия      | Организации   | Статьи  | Подать заявку с | ертификат   |
| Введите назва<br>Гибкий филь            | ние услуги или<br>•тр програї | ведомства        | (             | Q Hai   | йти 💡 Искать на | карте       |
| Направление                             | ×                             | Профиль          |               | Ŧ       | Организация     | ×           |
| Возраст от                              | -                             | Возраст до       |               | Ŧ       | Стоимость       | -           |
|                                         |                               |                  |               |         | Для             | детей с ОВЗ |

Для регистрации необходимо заполнить все обязательные поля (помечены \*)

| Регистраци               | я |
|--------------------------|---|
| Логин (мин. 3 символа)*  | ۵ |
| Пароль* (мин 6 символов) | P |
| Подтверждение пароля*    | P |
| Agpec e-mail*            |   |
| Телефон*                 |   |
| Фамилия*                 |   |
| Имя*                     |   |
| Отчество                 |   |

Кроме того, необходимо ознакомиться с правилами сайта и политикой конфиденциальности, дать согласие на обработку персональных данных и пройти проверку, отметив галочкой поле «я не робот»

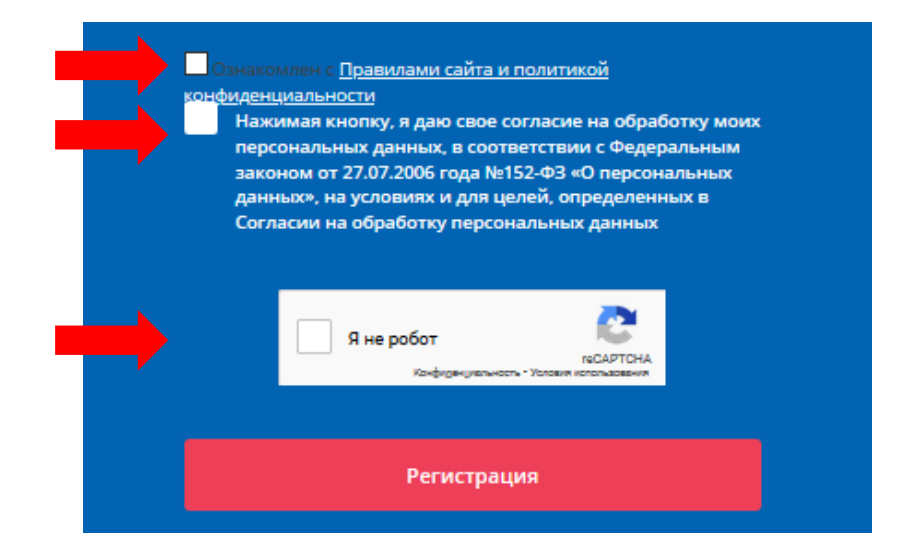

После этого на указанную электронную почту придет письмо (проверить папку спам), в письме указана ссылка, по которой нужно перейти, чтобы подтвердить регистрацию.

После перехода по ссылке откроется сайт регионального Навигатора дополнительного образования. На этом регистрация на портале завершена.

Чтобы авторизоваться в системе необходимо ввести логин и пароль, указанные при регистрации.

| Регистраци | я пользователя успешно подтвержд | ена.  |
|------------|----------------------------------|-------|
|            | Авторизация                      |       |
| Логин      |                                  | ]     |
|            |                                  |       |
| Пароль     |                                  | ••••] |
|            |                                  |       |
|            | Войти                            |       |

2. После авторизации на портале АИС «Навигатор дополнительного образования» для подачи заявки необходимо нажать на кнопку «Подать заявку на сертификат»

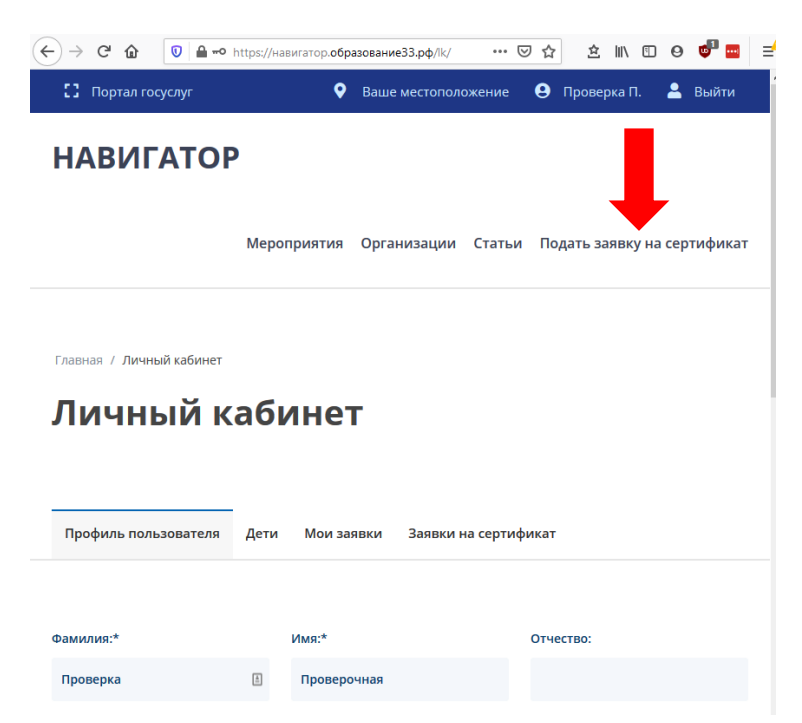

Заполнить все обязательные поля (при наличии отчества у ребенка поле является обязательным), ознакомиться с Правилами сайта и политикой конфиденциальности и нажать кнопку «Отправить»

| Ознакомлен с Правил | ами сайта и политикой конфиденциальности |
|---------------------|------------------------------------------|
| Отправить           |                                          |

После отправки формы появится сообщение об удачном или неудачном результате. При удачном результате будет показан номер заявки, сертификата, а также ссылка на заявление и согласие на обработку персональных данных.

ОБЯЗАТЕЛЬНО СКАЧАЙТЕ И СОХРАНИТЕ ЭТИ ДОКУМЕНТЫ

| С Портал госуслуг                                                                                                    | 💡 Ваше местоположение 🤤 Проверка П. 💄 Выйти                                                                                                    |
|----------------------------------------------------------------------------------------------------|----------------------------------------------------------------------------------------------------|
| НАВИГАТОР                                                                                                    | Мероприятия Организации Статьи Подать заявку на сертификат                                                                                                    |
|                                                                                                    |                                                                                                    |
| лавная / Создание заявки                                                                                                    |                                                                                                    |
|                                                                                                    |                                                                                                    |
| Создание заявки                                                                                                    |                                                                                                    |
| Создание заявки                                                                                                    |                                                                                                    |
| Создание заявки                                                                                                    |                                                                                                    |
| Создание заявки                                                                                                    |                                                                                                    |
| Создание заявки                                                                                                    | Заявка успешно подана                                                                                                    |
| Создание заявки                                                                                                    | Заявка успешно подана<br>Номер заявки: 1008015.                                                                                                    |
| Создание заявки<br>н<br>скачать заявление о предоставлении ссертиф                                                                                   | Заявка успешно подана<br>Номер заявки: 1008015.<br>омее сеотификата: 3301008015.<br>ката дополнительного образования и согласие на обработку персональных                                                                                                    |
| Создание заявки<br>н<br>скачать заявление о предоставлении сертифи                                                                                   | Заявка успешно подана<br>Номер заявки: 1008015.<br>омео септификата: 3301008015.<br>Іката дополнительного образования и согласие на обработку персональных<br>ланных                                                                                                    |
| Создание заявки<br>н<br>скачать заявление о предоставлении сертифи<br>На Ваш адрес электроиной почты выслан серти                                    | Заявка успешно подана<br>Номер заявки: 1008015.<br>омео сертификата: 3301008015.<br>ката дополнительного образования и согласие на обработку персональных<br>данных<br>ификат, а так же логин и пароль для личного кабинета на сайте 33.pfdo.ru. В                                                                           |
| Создание заявки<br>н<br>скачать заявление о предоставлении сертифи<br>На Ваш адрес электронной почты выслан серти<br>личном кабинете Вы сможе        | Заявка успешно подана<br>Номер заявки: 1008015.<br>омео септибиката: 3301088015.<br><u>ката дополнительного образования и согласие на обработку персональных</u><br>ланных<br>ификат, а так же логин и пароль для личного кабинета на сайте <u>33.pfdo.ru</u> . В<br>те воспользоваться сертификатом после его активации.    |
| Создание заявки<br>н<br><u>скачать заявление о предоставлении сертифи</u><br>На Ваш адрес электронной почты выслан серти<br>личном кабинете Вы сможе | Заявка успешно подана<br>Номер заявки: 1008015.<br>омео севтификата: 3301008015.<br>ката дополнительного образования и согласие на обработку персональных<br>ланных<br>ланных<br>ификат, а так же логин и пароль для личного кабинета на сайте <u>33.pfdo.ru</u> . В<br>те воспользоваться сертификатом после его активации. |

На электронную почту, указанную при регистрации, будет отправлен документ, содержащий информацию о сертификате и памятку ОФД.

## Активация сертификата

Для сертификата необходимо направить активации заявление на предоставление сертификата дополнительного образования и согласие на обработку персональных данных в Управление образования вашего муниципального образования либо в образовательную организацию, наделенную правами активации сертификатов. Кроме того с собой необходимо иметь документы удостоверяющие личность для подтверждения данных, указанных в заявлении на сертификат.

В случае, если при подаче заявки не были сохранены согласие на обработку данных предоставление заявление сертификата персональных И на дополнительного образования, кабинете сайте В личном на навигатор.образование33.рф есть возможность распечатать эти документы. Для этого нужно перейти в Личный кабинет – вкладка «Заявки на сертификат» кнопка «Распечатать документы».

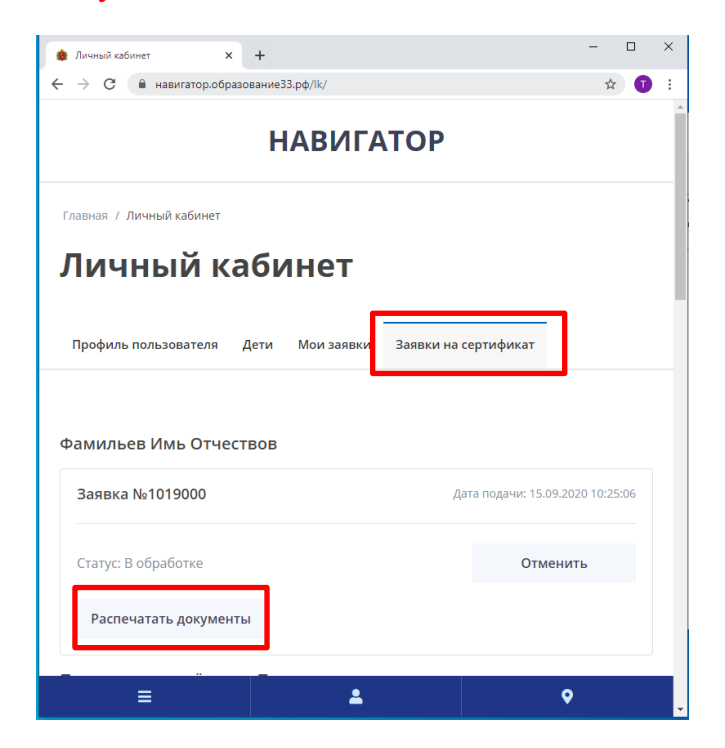

Либо заполнить формы документов самостоятельно, формы размещены на сайте <u>http://rmc.viro33.ru/</u> в разделе «Навигатор дополнительного образования» закладка «Для родителей»

В личном кабинете на сайте навигатор.образование33.рф есть возможность просмотреть все поданные заявки на сертификат, проверить их статус, скачать PDF-версию сертификата. Чтобы войти в личный кабинет авторизуйтесь на сайте, нажмите на Фамилию в верхнем правом углу экрана, перейдите на вкладку «Заявки на сертификат»

| - → С 🏠 🔽 🔒 https://навигатор.образование | 33.pφ/lk/ ···· ♥     | ☆ 호 🛝 🗈 🛛 👼 🔤                    |
|-------------------------------------------|----------------------|----------------------------------|
| СЗ Портал госуслуг 🔍 🍳                    | Ваше местоположение  | \rm Проверка П. 💄 Выйти          |
| НАВИГАТОР Мероприятия                     | Организации Статьи   | Подать ку на сертификат          |
| Главная / Личный кабинет                  |                      | •                                |
| Личный кабинет                            |                      |                                  |
| Профиль пользователя Дети Мои заявки      | Заявки на сертификат |                                  |
| Проверков Проверок                        |                      |                                  |
| 1008015                                   |                      | Дата подачи: 10.09.2020 21:57:19 |
| В обработке                               |                      | Отменить                         |
| 🛒 Скачать сертификат                      |                      |                                  |

После активации сертификата можно приступить к записи на программы дополнительного образования на сайте 33.pfdo.ru, используя для входа данные (логин/пароль), указанные на сертификате.

## Отмена заявки на сертификат

Отмена заявки возможна только в статусе «Новая» и влечет за собой удаление сертификата.

... ⊠ ☆ 🖄 III\ 🗉 🛛 💕 🔤 🖃 🖆 (←) → 健 🏠 🕖 🔒 https://навигатор.образование33.рф Портал госуслуг • Ваше местоположение Ороверка П. 🐣 Выйти авку на сертификат НАВИГАТОР Мероприятия Организации Статьи Подат **Q** Найти Искать на карте Введите название услуги или ведомства Гибкий фильтр программ Направление Профиль Организация Возраст от Возраст до Стоимость Для детей с ОВЗ

Для отмены заявки на сертификат необходимо перейти в личный кабинет

Далее перейти во вкладку «Заявки на сертификат», где будут отображаться все поданные заявки

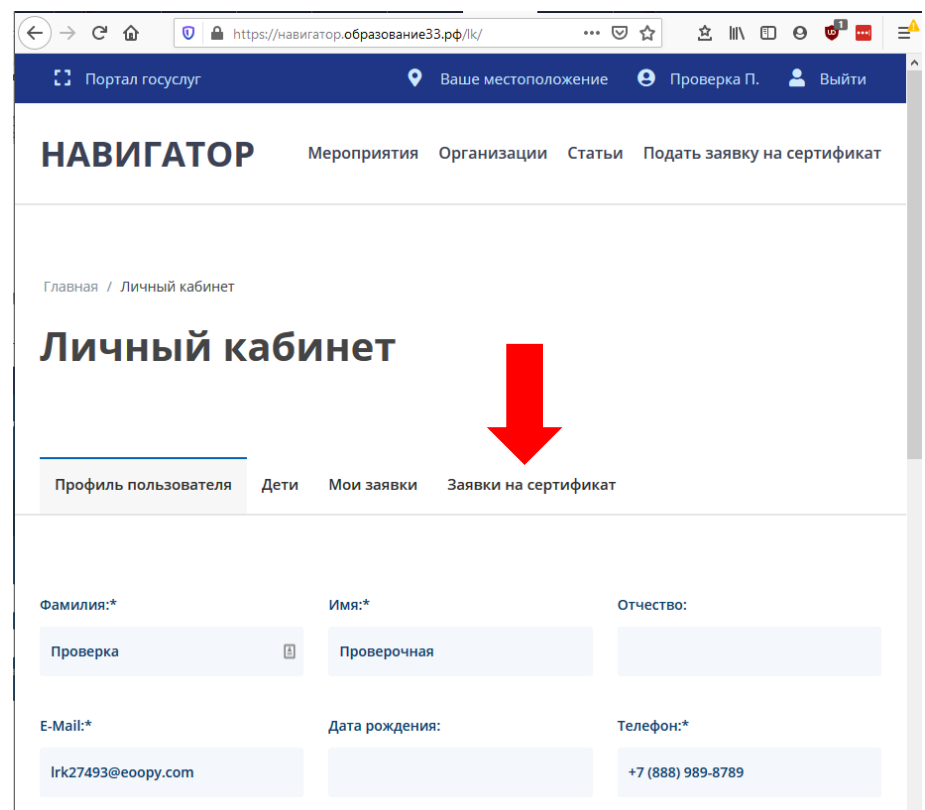

Выбрать сертификат, который нужно отменить и нажать соответствующую кнопку

| С Портал госуслуг       С Портал госуслуг     Раше местоположение     Р Проверка П.     В       НАВИГАТОР     Мероприятия     Организации     Статьи     Подать заявку на серти | С Портал госуслуг Раше местоположение Роверка П. НАВИГГАТОР Мероприятия Организации Статьи Подать заявку на серт Главная / Личный кабинет ЛИЧНЫЙ КАБИНЕТ Профиль пользователя Дети Мои заявки Заявки на сертификат Проверков Проверок | _                                                     | U 🖬 htt               | ps://навигатор. <b>обр</b> | азованиеЗ | 3.рф/lk/      | ⊌       | ☆    | Ê       | IIIN     | • •                      | ¢    |
|----------------------------------------------------------------------------------------------------|----------------------------------------------------------------------------------------------------|-------------------------------------------------------|-----------------------|----------------------------|-----------|---------------|---------|------|---------|----------|--------------------------|------|
| НАВИГАТОР Мероприятия Организации Статьи Подать заявку на серти<br>Главная / Личный кабинет<br>ЛИЧНЫЙ КАБИНЕТ                                                                   | НАВИГАТОР Мероприятия Организации Статьи Подать заявку на серт<br>Главная / Личный кабинет<br>Личный кабинет<br>Профиль пользователя Дети Мои заявки Заявки на сертификат<br>Проверков Проверок                                       | Портал гос                                            | суслуг                |                            | <b></b>   | Ваше местопол | ожение  | 9    | Прове   | рка П.   | 2                        | Выі  |
| Главная / Личный кабинет<br>Личный кабинет                                                                                                    | Главная / Личный кабинет<br><b>ЛИЧНЫЙ КАБИНЕТ</b><br>Профиль пользователя Дети Мои заявки Заявки на сертификат<br>Проверков Проверок                                                                                                  | НАВИГ                                                 | АТОР                  | Меропр                     | иятия     | Организации   | Статьи  | По,  | дать за | аявку    | на сер                   | отиф |
| Личный кабинет                                                                                                    | Личный кабинет<br>Профиль пользователя дети Мои заявки Заявки на сертификат<br>Проверков Проверок                                                                                                    | Главная / Личны                                       | ый кабинет            |                            |           |               |         |      |         |          |                          |      |
|                                                                                                    | Профиль пользователя Дети Мои заявки Ваявки на сертификат<br>Проверков Проверок                                                                                                    | Личн                                                  | ый к                  | абине                      | T         |               |         |      |         |          |                          |      |
|                                                                                                    | Профиль пользователя Дети Мои заявки Заявки на сертификат<br>Проверков Проверок                                                                                                    |                                                       |                       |                            |           |               |         |      |         |          |                          |      |
| Профиль пользователя Дети Мои заявки Заявки на сертификат                                                                                                    | Проверков Проверок                                                                                                    |                                                       |                       |                            |           |               |         |      |         |          |                          |      |
|                                                                                                    |                                                                                                    | Профиль поль                                          | ьзователя             | Дети Мои з                 | заявки    | Заявки на сер | тификат |      |         |          |                          |      |
| Проверков Проверок                                                                                                    | 1008015 Дата подачи: 10.09.2020 21                                                                                                    | Профиль поль<br>Проверков Г                           | ьзователя<br>Проверок | Дети Моиз                  | заявки    | Заявки на сер | тификат | •    |         |          |                          |      |
| Проверков Проверок<br>1008015 Дата подачи: 10.09.2020 21:5<br>В обработке Отменить                                                                                              |                                                                                                    | Профиль поль<br>Проверков I<br>1008015<br>В обработке | ьзователя<br>Проверок | Дети Моиз                  | заявки    | Заявки на сер | тификат | Дата | подач   | и: 10.09 | 9.2020 ;<br><b>:НИТЬ</b> | 21:5 |

Далее необходимо указать причину, по которой отменяется заявка, и нажать кнопку «Продолжить»

| Отмена заявления              |                     |  |
|-------------------------------|---------------------|--|
| Причина, по которой хотите от | гменить заявление * |  |
| •                             |                     |  |
|                               |                     |  |
| Прододжить                    | Закрыть             |  |

Шаблон заявления о предоставлении сертификата дополнительного образования и регистрации в реестре сертификатов дополнительного образования и согласия на обработку персональных данных: http://rmc.viro33.ru/images/docs/shablon\_zayavlenie.doc